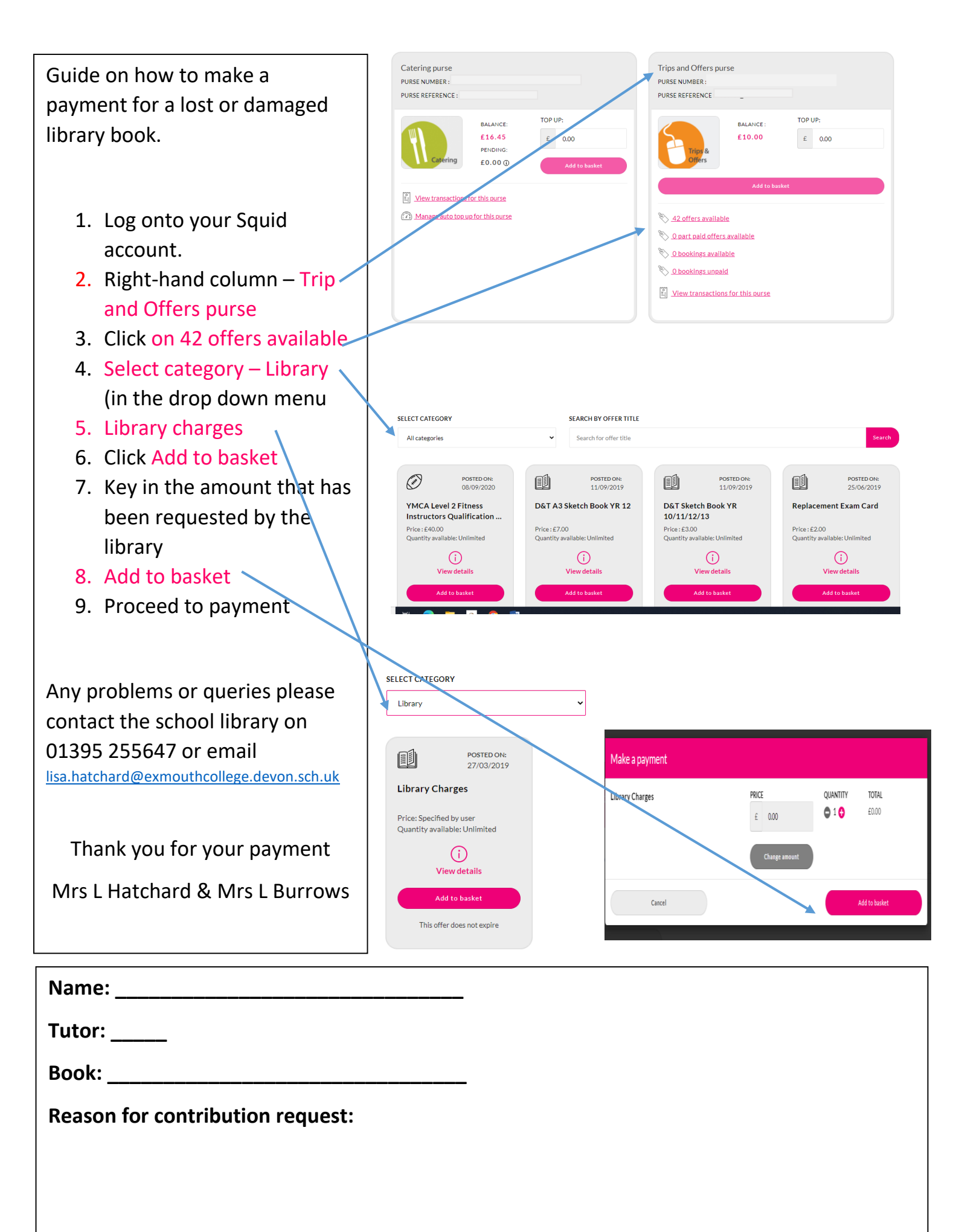

Amount: £\_\_\_\_